# Первый вход в Microsoft

1. You need to log in to https://login.microsoftonline.com / using your university mail (your mail may end with @nsu.ru and @g.nsu.ru). Microsoft Sign in Email address, phone number or Skype No account? Create one! Can't access your account? Back Next 9 Sign-in options 2. Next, you need to get a password, to do this, click the forgotten my password. Microsoft ← s.ashraf\_sadzhadi@g.nsu.ru Enter password Password Forgotten my password Sign in

## 3. Fill in all fields and click Next.

#### Microsoft

### Get back into your account

#### Who are you?

To recover your account, begin by entering your email address or username and the characters in the picture or audio below.

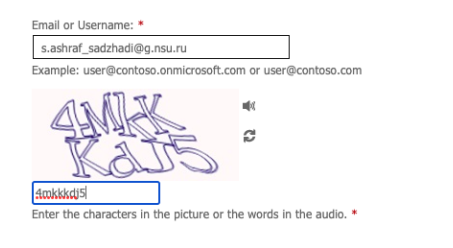

Next Cancel

4. Click the Email.

Microsoft

## Get back into your account

verification step 1 > choose a new password

Please choose the contact method we should use for verification:

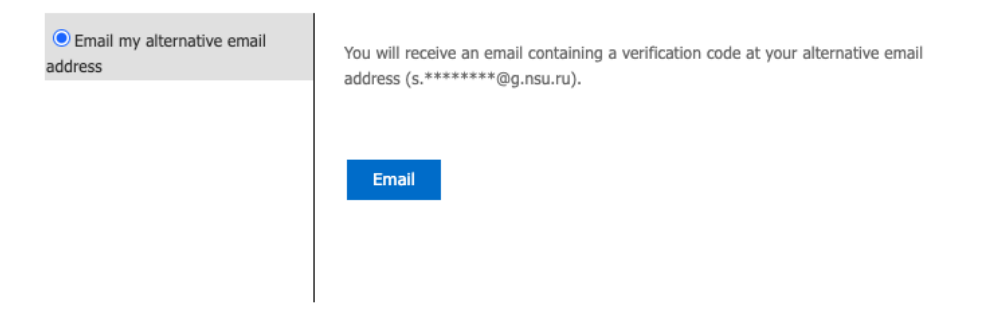

Cancel

5. Next, you need to enter the confirmation code.

#### Microsoft

## Get back into your account

#### verification step 1 > choose a new password

| Please choose the contact method we should use for verification: |                                                                           |  |  |  |  |  |
|------------------------------------------------------------------|---------------------------------------------------------------------------|--|--|--|--|--|
| Email my alternative email     address                           | We've sent an email message containing a verification code to your inbox. |  |  |  |  |  |
|                                                                  | Enter your verification code                                              |  |  |  |  |  |

Cancel

6. Check your email. Look for an email from msonlineservicesteam@microsoftonline.com with a verification code.

| Microsoft |
|-----------|
|           |
|           |

7. Enter the verification code and click Next.

#### Microsoft

## Get back into your account

verification step 1 > choose a new password

| Please choose the contact method we should use for verification: |                                                                           |  |  |  |  |  |  |
|------------------------------------------------------------------|---------------------------------------------------------------------------|--|--|--|--|--|--|
| Email my alternative email<br>address                            | We've sent an email message containing a verification code to your inbox. |  |  |  |  |  |  |
|                                                                  | Enter your verification code                                              |  |  |  |  |  |  |

Cancel

8. Enter a new password. Make sure your password is strong (a strong password should be between 8 and 256 characters long and should include uppercase and lowercase letters, numbers, and special characters). Click **Finish**.

### Microsoft

## Get back into your account

verification step  $1 \checkmark >$  choose a new password

| * Enter new ( | password:   |  |  |
|---------------|-------------|--|--|
| *******       |             |  |  |
| strong        |             |  |  |
| * Confirm ne  | w password: |  |  |
| •••••         |             |  |  |
| Finish        | Cancel      |  |  |

9. When you enter a new password, you will receive a password reset notification by email.

| Password reset notification                                                                                                    |                                           |
|----------------------------------------------------------------------------------------------------|-------------------------------------------|
| The password on your account has recently been reset. If you perforeset, then this message is for your information only.                                                                                                    | rmed this password                        |
| User ID: <u>s.ashraf_sadzhadi@g.nsu.ru</u>                                                                                                    |                                           |
| If you are not sure whether you or your administrator perfo                                                                                                    | rmed this password                        |
| reset, then you should contact your administrator immediat                                                                                                    | ely.                                      |
| reset, then you should contact your administrator immediat<br>Remember: Make sure that you update all of your devices (phones,<br>your new password!                                                                                                    | ely.<br>tablets and PCs) with             |
| reset, then you should contact your administrator immediat<br>Remember: Make sure that you update all of your devices (phones,<br>your new password!<br>Yours sincerely,<br><i>g.nsu.ru</i>                                                                                                    | ely.<br>tablets and PCs) with             |
| reset, then you should contact your administrator immediat<br>Remember: Make sure that you update all of your devices (phones,<br>your new password!<br>Yours sincerely,<br><i>g_nsu.ru</i><br>Microsoft Corporation   One Microsoft Way, Redmond, WA 98052-6399, United States                                                                           | ely.<br>tablets and PCs) with             |
| reset, then you should contact your administrator immediat Remember: Make sure that you update all of your devices (phones, your new password! Yours sincerely, G.I.S.L.TU Microsoft Corporation   One Microsoft Way, Redmond, WA 98052-6399, United States This message was sent from an unmonitored email address. Please do not reply to this message. | ely.<br>tablets and PCs) with<br>Microsof |

10. Return to the Microsoft page step 8. Click the button Click here to sign in.

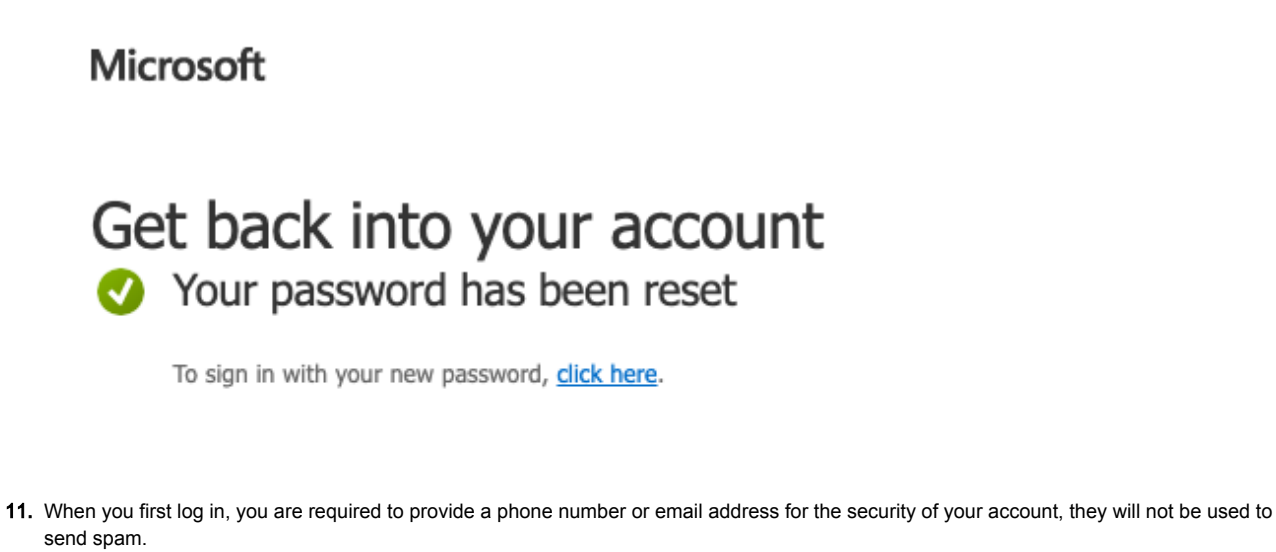

"Authentication phone - setup failed. Install now" field, click **Install now**. Don't lose access to your account!

To make sure that you can reset your password, we need to collect some info so that we can verify who you are. We won't use this to spam you – we'll just use it to make your account more secure. You'll need to set up at least 1 of the options below.

Authentication Phone is not configured. Set it up now

Authentication Email Address is not configured. Set it up now

Finish Cancel

| 12. | Select your country and enter the phone number 10 characters (without "+7"). Click the Send me an SMS button.                                                                                                    |
|-----|----------------------------------------------------------------------------------------------------|
|     | The market of the market of th |

| se verify your authentication phon                                                                                                    | e number below.                                                          |            |                                  |
|----------------------------------------------------------------------------------------------------|--------------------------------------------------------------------------|------------|----------------------------------|
| sia (+7)                                                                                                    | ~                                                                        |            |                                  |
| 99999999999                                                                                                    |                                                                          |            |                                  |
| text me call me                                                                                                    | 2                                                                        |            |                                  |
|                                                                                                    |                                                                          |            |                                  |
| Back                                                                                                    |                                                                          |            |                                  |
|                                                                                                    |                                                                          |            |                                  |
|                                                                                                    |                                                                          |            |                                  |
| he Verification Code and                                                                                                    | plick the <b>Verify</b> button                                           |            |                                  |
| ne Verification Code and                                                                                                    | Click the <b>Verity</b> button.                                          |            |                                  |
| Microsoft                                                                                                    |                                                                          |            |                                  |
| Don't lose                                                                                                    | access to                                                                | your       | account                          |
| Don't lose<br>Please verify your auth<br>Authentication phone                                                                                                    | access to                                                                | ber below. | account                          |
| Don't lose<br>Please verify your auth<br>Authentication phone<br>Russia (+7)                                                                                                    | access to                                                                | ber below. | account                          |
| Don't lose<br>Please verify your auth<br>Authentication phone<br>Russia (+7)                                                                                                    | access to                                                                | ber below. | account                          |
| Don't lose<br>Please verify your auth<br>Authentication phone<br>Russia (+7)                                                                                                    | access to<br>entication phone num                                        | ber below. | account                          |
| Don't lose<br>Please verify your auth<br>Authentication phone<br>Russia (+7)                                                                                                    | access to                                                                | ber below. | account                          |
| Don't lose<br>Please verify your auth<br>Authentication phone<br>Russia (+7)<br>Control (+7)<br>Control (+7)<br>Co | access to<br>entication phone num<br>call me<br>age containing a verific | ber below. | account                          |
| Don't lose<br>Please verify your auth<br>Authentication phone<br>Russia (+7)                                                                                                    | access to<br>entication phone num<br>call me<br>age containing a verific | ber below. | account<br>your phone.           |
| Don't lose<br>Please verify your auth<br>Authentication phone<br>Russia (+7)<br>Control<br>text me<br>We've sent a text mess                                                                                                    | access to<br>entication phone num<br>call me<br>age containing a verific | ber below. | account<br>your phone.<br>verify |
| Don't lose<br>Please verify your auth<br>Authentication phone<br>Russia (+7)<br>text me<br>We've sent a text mess                                                                                                    | access to<br>entication phone num<br>call me<br>age containing a verific | ber below. | account<br>your phone.<br>verify |

|     | Microsoft                                                                                                    |      |
|-----|----------------------------------------------------------------------------------------------------|------|
|     | Don't lose access to your account!                                                                                       |      |
|     | Thanks! We'll use the info below to recover your account if you forget your password. Click "finish" to close this page. |      |
|     | Authentication Phone is set to Change                                                                                    |      |
|     | • Authentication Email Address is not configured. Set it up now                                                          |      |
|     | Finish Cancel                                                                                                    |      |
| 15. | If necessary, provide an additional email address.                                                                       |      |
| Да  | инный сервис <b>не входит</b> в ряд сервисов университетского аккаунта.                                                  | <br> |

1. Вам нужно войти https://login.microsoftonline.com/ с помощью университетской почты (ваша почта может оканчиваться @nsu.ru и @g.nsu.ru).

| 1     | Vicrosoft                                     |
|-------|-----------------------------------------------|
| Boi   | йти                                           |
| a.rez | nikov@nsu.ru                                  |
| Нет у | четной записи? Создайте ее!                   |
| Не уд | ается получить доступ к своей учетной записи? |
|       | Далее                                         |
|       |                                               |
|       |                                               |
| 0     | Параметры входа                               |

2. Далее Вам нужно получить пароль, для этого нажмите кнопку Я не помню свой пароль

| Microsoft                               |       |
|-----------------------------------------|-------|
| ← a.reznikov@g.nsu.ru<br>Введите пароль |       |
| Пароль                                  |       |
| <u>Я не помню свой пароль</u>           |       |
|                                         | Войти |
|                                         |       |

#### 3. Заполните все поля и нажмите кнопку Далее

### Microsoft

## Вернуться в учетную запись

### Кто вы?

Чтобы восстановить учетную запись, введите свой адрес электронной почты или свое имя пользователя и символы на картинке или из аудио ниже.

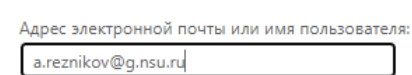

Пример: user@contoso.onmicrosoft.com или user@contoso.com

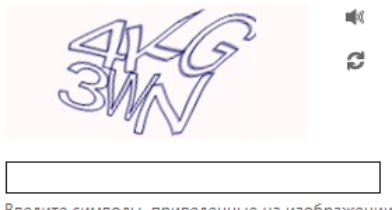

Введите символы, приведенные на изображении или слова, услышанные при воспроизведении звукового файла.

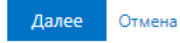

4. Нажмите кнопку Электронная почта

### Microsoft

## Вернуться в учетную запись

этап проверки 1 > выбрать новый пароль

Выберите способ связи, который следует использовать для проверки:

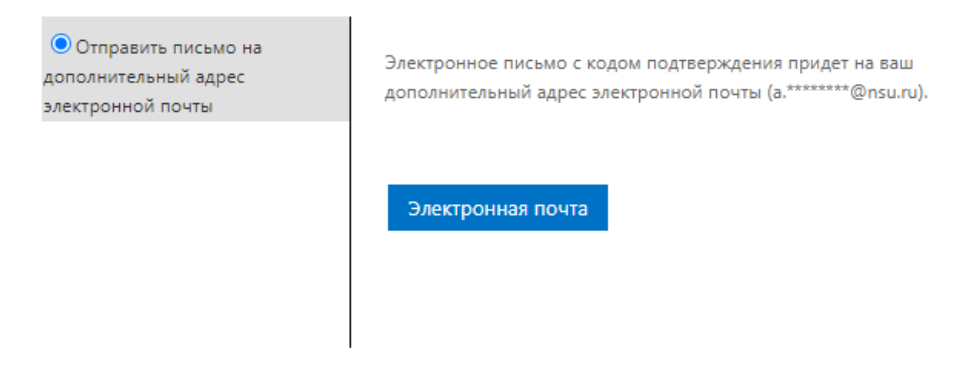

5. Далее Вам нужно ввести код подтверждения

### Microsoft

## Вернуться в учетную запись

этап проверки 1 > выбрать новый пароль

Выберите способ связи, который следует использовать для проверки:

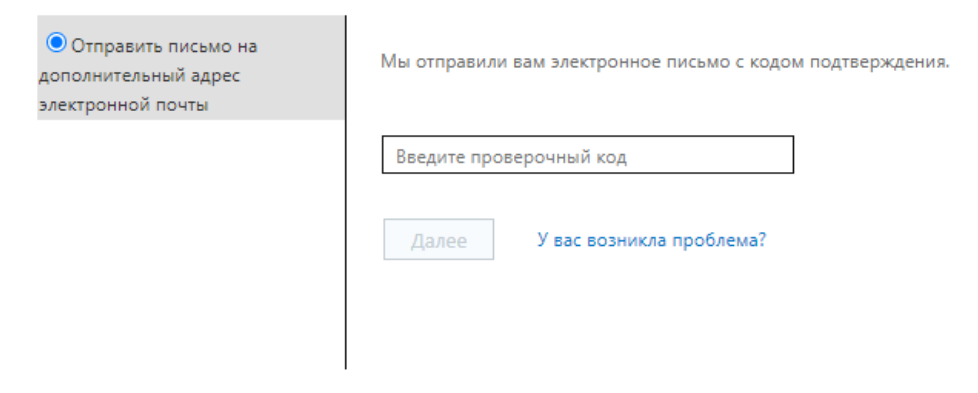

6. Проверьте вашу электронную почту. Найдите письмо от msonlineservicesteam@microsoftonline.com с кодом подтверждения

| Komy a.rezn | msonlineservicesteam@microsoftonline.com<br>Код подтверждения адреса электронной почты учетной записи g.nsu.ru<br>nikov@nsu.ru                                                                 |
|-------------|----------------------------------------------------------------------------------------------------|
|             | Подтвердите свой адрес электронной почты                                                                                                    |
|             | Благодарим за подтверждение вашей учетной записи <u>a.reznikov@g.nsu.ru</u> !                                                                                                    |
|             | Ваш код:                                                                                                    |
|             | С уважением,<br>g.nsu.ru                                                                                                    |
|             | Корпорация Майкрософт   One Microsoft Way Redmond, WA 98052-6399<br>Это сообщение отправлено с адреса электронной почты, который не отслеживается. Не отвечайте Microsoft<br>на это сообщение. |
|             | Конфиденциальность Юридическая информация                                                                                                    |

#### 7. Введите код подтверждения и нажмите кнопку Далее

## Microsoft

# Вернуться в учетную запись

этап проверки 1 > выбрать новый пароль

Выберите способ связи, который следует использовать для проверки:

| Отправить письмо на<br>дополнительный адрес<br>электронной почты | Мы отправили вам электронное письмо с кодом подтверждения. |  |
|------------------------------------------------------------------|------------------------------------------------------------|--|
|                                                                  | Введите проверочный код                                    |  |
|                                                                  | Далее У вас возникла проблема?                             |  |

8. Введите новый пароль. Убедитесь, что ваш пароль имеет высокий уровень надежности (надежный пароль должен содержать от 8 до 256 символов, должен включать строчные и прописные буквы, цифры и специальные символы). Нажмите кнопку Готово.

## Microsoft

# Вернуться в учетную запись

этап проверки 1 🗸 > этап проверки 2 🗸 > выбрать новый пароль

| * Введите н    | овый пароль:                                                                                                    |
|----------------|----------------------------------------------------------------------------------------------------|
|                |                                                                                                    |
| высокая        |                                                                                                    |
| * Введите н    | овый пароль еще раз:                                                                                                    |
|                |                                                                                                    |
| Готово         | Отмена                                                                                                    |
| ). Когда Вы в  | зведете новый пароль, Вам на почту придет уведомление о сбросе пароля.                                                                                                    |
|                | msonlineservicesteam@microsoftonline.com                                                                                                    |
|                | Сброшен ваш пароль к g.nsu.ru                                                                                                    |
| Кому a.reznike | av@g.nsu.ru                                                                                                    |
| Копия a.reznil | kov@nsu.ru                                                                                                    |
|                |                                                                                                    |
|                |                                                                                                    |
|                | уведомление о соросе пароля                                                                                                    |
|                | Пароль вашей учетной записи недавно был сброшен. Если его сбросили вы, это сообщение предназначается только для вашего сведения.                                                               |
|                | • Идентификатор пользователя: <u>a.reznikov@g.nsu.ru</u>                                                                                                    |
|                | Если вы не уверены, кто сбросил пароль, — вы или администратор, срочно свяжитесь<br>с администратором.                                                                                         |
|                | Примечание. Не забудьте обновить пароль на всех своих устройствах (телефонах, планшетах и ПК)!                                                                                                 |
|                | С уважением,<br>а.пsu.ru                                                                                                    |
|                | -                                                                                                    |
|                |                                                                                                    |
|                | Корпорация Майкрософт   One Microsoft Way Redmond, WA 98052-6399                                                                                                    |
|                | Корпорация Майкрософт   One Microsoft Way Redmond, WA 98052-6399<br>Это сообщение отправлено с адреса электронной почты, который не отслеживается. Не отвечайте Microcofft                     |
|                | Корпорация Майкрософт   One Microsoft Way Redmond, WA 98052-6399<br>Это сообщение отправлено с адреса электронной почты, который не отслеживается. Не отвечайте Microsoft<br>на это сообщение. |

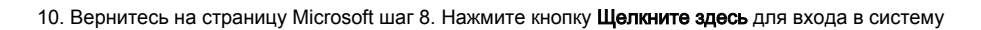

## Microsoft

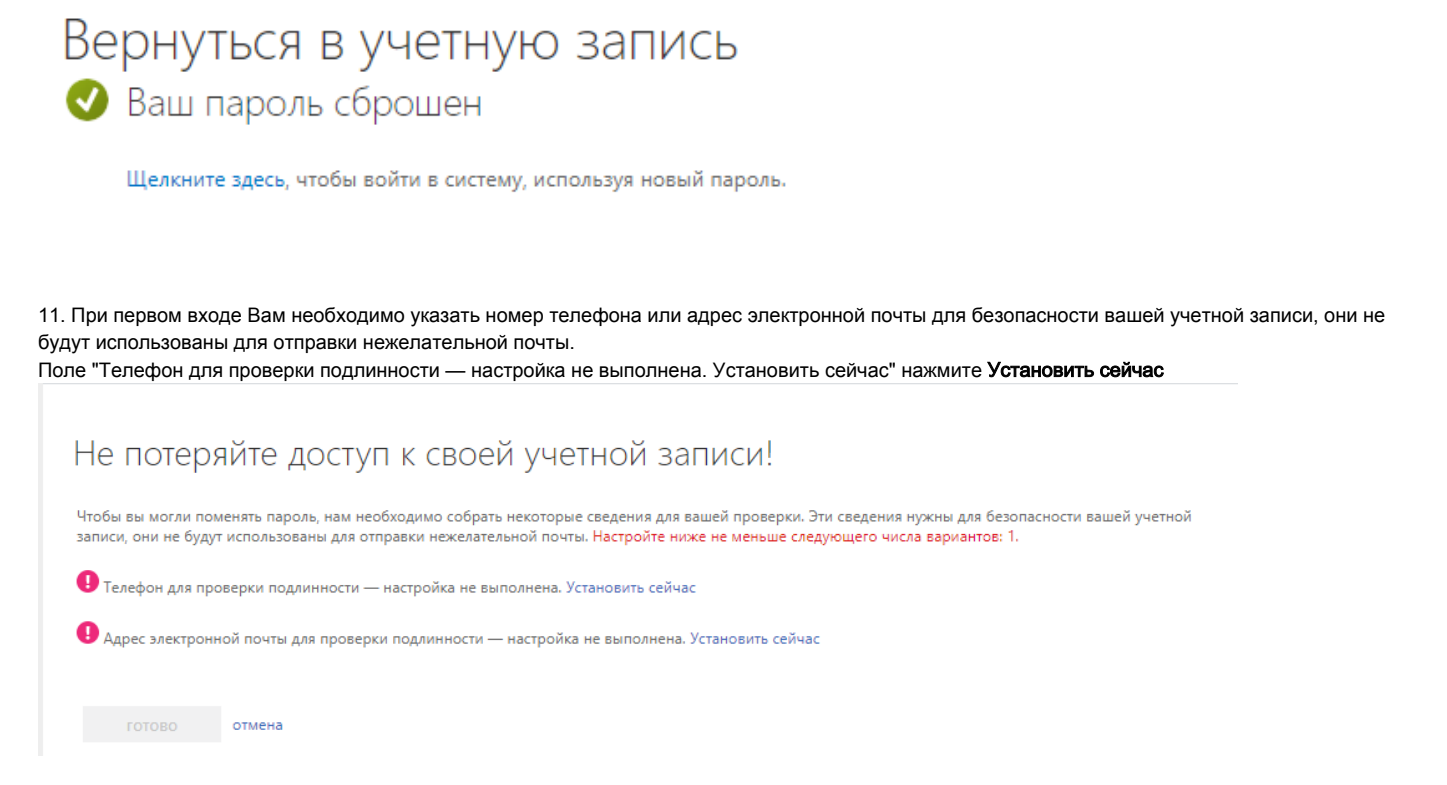

12. Укажите Вашу страну и введите номер телефона 10 символов (без "+7"). Нажмите кнопку Отправьте мне SMS.

| Проверьте ниже номер телефона д | ля проверки подлинности. |  |  |
|---------------------------------|--------------------------|--|--|
| Телефон для проверки подлинност | И                        |  |  |
| Россия (+7)                     | ~                        |  |  |
| 9585654894                      |                          |  |  |
|                                 |                          |  |  |
| Оправьте мне зміз               | позвоните мне            |  |  |

13. Введите Код проверки и нажмите кнопку Проверка

| оверьте ниже номер телефона д    | ля проверки подлинности.    |  |
|----------------------------------|-----------------------------|--|
| Гелефон для проверки подлинности | Ν                           |  |
| Россия (+7)                      | $\sim$                      |  |
|                                  |                             |  |
| Отправьте мне SMS                | Позвоните мне               |  |
| На ваш номер телефона было отпра | влено SMS с кодом проверки. |  |
|                                  |                             |  |
|                                  |                             |  |

### 14. Нажмите кнопку Готово

15. При необходимости укажите дополнительный адрес электронной почты.